令和6年1月24日 システム開発研究所

## 【銀行信販データ受信機能】

## 令和6年1月24日(水)以降に、銀行信販データ受信機能を新規に利用開始する場合、 又は既に同機能を利用していて受信口座を追加する場合に必要な初期設定 (FXクラウドシリーズ用)

## 1. 事前準備

※「1. 事前準備」は、銀行信販データ受信機能を新規に利用開始する場合のみ必要です。既に同 機能を利用していて、受信口座を追加する場合は、「<u>2. レベルアップ後の初期設定</u>」へ進んで ください。

「導入・運用支援画面」の「利用機能範囲」メニューの「銀行信販データ受信機能(FinTech サービス)」 で、受信を許可する金融機関(銀行、信販会社、電子マネー)を「利用する」と設定します。これに より、「関与先利用画面」の「銀行信販データ受信」メニューが利用できるようになります。

| ~ | 🔒 利用機           | 能範囲              | × | +   |            |              |                |   |                     |        |    | -   | 0  | × |
|---|-----------------|------------------|---|-----|------------|--------------|----------------|---|---------------------|--------|----|-----|----|---|
| ← | $\rightarrow$ C | <b>2</b> 5       |   |     |            |              |                |   |                     |        | ☆  |     | ٢  | : |
| ≡ | ホーム             | > 利用機能範囲         |   |     |            |              |                | ( | 93633/012)株式会社TKC食品 | 堤 敬士 🔻 | 2  | ステム | 修了 |   |
|   |                 |                  |   |     |            |              |                |   |                     |        |    |     | ?  | ) |
|   | シス              | ステム利用開始日         |   | 銀行信 | 販データ受信機能(I | FinTechサービス) |                |   |                     |        |    |     |    |   |
|   | 製品              | 品製造原価科目          |   |     |            |              |                |   |                     |        | 修正 |     |    |   |
|   | 訂I<br>ない        | E・削除履歴を残る<br>小期間 | ž |     | 銀行         | ○ 利用する       | ○ 利用しない        |   |                     |        |    |     |    |   |
|   | 部門              | 「別管理機能           |   |     | 信販会社       | ○ 利用する       | ○ 利用しない        |   |                     |        |    |     |    |   |
|   | 資金              | 全管理機能            |   |     | 電子マネー      | ○ 利用する       | ○ 利用しない        |   |                     |        |    |     |    |   |
|   | 入会              | 金・支払管理機能         |   |     |            |              |                |   |                     |        |    |     |    |   |
|   | 入会              | 金管理科目の設定         |   |     |            |              |                |   |                     |        |    | _   |    |   |
|   | 支払              | ム管理科目の設定         |   | レジデ | ータ受信機能     |              |                |   |                     |        |    |     |    |   |
|   | 手用              | 形管理機能            |   |     |            |              |                |   |                     |        | 修正 |     |    |   |
|   | 電               | 子記録債権管理機能        | Ê |     | 利用設定       | ○ 利用する       | ○ 利用しない        |   |                     |        |    |     |    |   |
|   | 銀行              | 亍信販データ受信機能       | Ê |     | 海堆オスしい     |              | • 15/15 0 10/1 |   |                     |        |    |     |    |   |
|   | レジ              | ジデータ受信機能         |   |     | 運防りるレン     | ×            |                |   |                     |        |    |     |    |   |
|   | 継紙<br>携         | 売MASとの予算過        | 車 |     |            |              |                |   |                     |        |    |     |    |   |
|   | A-F             | TIFとの仕訳連携        |   | 継続M | ASとの予算連携   |              |                |   |                     |        |    |     |    | - |

## 2. レベルアップ後の初期設定

(1) 初期設定は、「銀行信販データ受信」メニューの画面から行います。銀行信販データ受信機能を新 規に利用開始する場合と、既に同機能を利用していて受信口座を追加する場合では、画面上のボタン キャプションが異なります。いずれかのボタンをクリックします。

新規利用開始の場合

[銀行信販データ受信機能の利用開始] ボタン

| • |               | 銀行信則 | データ受信      | × +      |        |                  |                    | - c  | ×          |
|---|---------------|------|------------|----------|--------|------------------|--------------------|------|------------|
| ÷ | $\rightarrow$ | G    | <b>-</b> 5 | ·        |        |                  | z                  | r 🔲  | <b>a</b> : |
| ≡ | 木             | -6   | → 銀行信販データ  | 7受信      |        | (93633/012)襟     | 試会社TKC食品 堤 敬士 ▼ シス | テム終了 |            |
|   |               |      |            |          |        | 銀行信販データ受信機能の利用開始 | ☆ 仕訳ルールの確認 データ受信   | 覆歴 ? | _          |
|   | 1             | 名称   | 口座の説明      | 勘定科目(口座) | 最終受信日時 | 最新のデータ受信状況       | 受信済(仕訳未計上) 受信可能回数  | 稼働状法 | <b>元</b> 等 |
|   |               |      |            |          |        |                  |                    |      |            |
|   |               |      |            |          |        |                  |                    |      |            |
|   |               |      |            |          |        |                  |                    |      |            |
|   |               |      |            |          |        |                  |                    |      |            |
|   |               |      |            |          |        |                  |                    |      |            |
|   |               |      |            |          |        |                  |                    |      |            |
|   |               |      |            |          |        |                  |                    |      |            |
|   |               |      |            |          |        |                  |                    |      |            |
|   |               |      |            |          |        |                  |                    |      |            |
|   |               |      |            |          |        |                  |                    |      |            |
|   |               |      |            |          |        |                  |                    |      |            |
|   |               |      |            |          |        |                  |                    |      |            |
|   |               |      |            |          |        |                  |                    |      |            |

②既に銀行信販データ受信機能をご利用の方が受信口座を追加する場合

[受信口座の登録と設定] ボタン

| ~ | •                                                                      | 銀行信則        | 反データ受信 | ×       | 4     |        |                    |           |     |          |           |                       |                    |             |                     | -                                      | 0            | ×        |
|---|------------------------------------------------------------------------|-------------|--------|---------|-------|--------|--------------------|-----------|-----|----------|-----------|-----------------------|--------------------|-------------|---------------------|----------------------------------------|--------------|----------|
| ÷ | $\rightarrow$                                                          | C           | 20     |         |       |        |                    |           |     |          |           |                       |                    |             | Å                   | r 🔲                                    | •            | :        |
| ≡ | 7                                                                      | <u>x-</u> 2 | > 銀行信則 | iデータ受   | 信     |        |                    | 受信口       | コ座の | 登録と設定    | (9<br>仕訳J | 3633/034)株式<br>レールの確認 | tt会社 T K C<br>データ受 | 食品 堤<br>信履歴 | 敬士 ▼ シス<br>カード明細チェッ | テム終了<br>ック (                           | ?            | <b>?</b> |
|   | ● 09:00以降、12:00以降、15:00以降で最初に当メニューを選択した際に最新データを受信します。1日につき最大3回の受信が可能です |             |        |         |       |        |                    |           |     |          |           |                       |                    |             |                     |                                        |              |          |
| 選 | 択し                                                                     | た行の         | 連携設定   | ミサイトに   | ログイ   | >      |                    |           |     |          |           |                       |                    |             |                     |                                        |              |          |
|   |                                                                        | 名称          | 口座の    | の説明     | 勘     | 定科目(口座 | 5) 最               | 終受信日時     |     | 最新のデー    | -夕受(      | <b>『状況</b>            | 受信済(仕              | 况未計上)       | 受信可能回数              | 稼働                                     | 犬況等          |          |
| L | 常陽                                                                     | 銀行<br>宮銀行   | 普通預    | 全<br>i全 | 1113A | 普通預金 第 | 常陽銀行 01<br>主都宮領 01 | /10 13:58 |     | 成功       |           |                       | 53件                | ● 確認        |                     | <ul> <li>● 稼働</li> <li>● 稼働</li> </ul> | 财状况等<br>财大况等 | ÷        |
|   |                                                                        |             |        |         |       |        |                    |           |     | <u>'</u> |           |                       |                    |             |                     |                                        |              |          |

(2) ボタンをクリックすると、以下の画面が表示されます。右上の [新規登録] ボタンをクリックしま す。

| ▼ ● 銀行信販データ受信の連携設定 × +                   |                                                                          |   | - 0 | ×   |
|------------------------------------------|--------------------------------------------------------------------------|---|-----|-----|
| ↔ G ==                                   |                                                                          | ☆ |     | • ÷ |
| この -  -  -  -  -  -  -  -  -  -  -  -  - |                                                                          |   | 新規  | 登録  |
|                                          |                                                                          |   |     |     |
|                                          |                                                                          |   |     |     |
|                                          |                                                                          |   |     |     |
|                                          | TKC                                                                      |   |     |     |
|                                          | FinTech                                                                  |   |     |     |
|                                          |                                                                          |   |     | :   |
|                                          |                                                                          |   |     |     |
|                                          | メールアドレス                                                                  |   |     |     |
|                                          |                                                                          |   |     |     |
|                                          | パスワード                                                                    |   |     |     |
|                                          | ログイン                                                                     |   |     |     |
|                                          | ログインできない場合はこちら                                                           |   |     |     |
|                                          |                                                                          |   |     |     |
|                                          |                                                                          |   |     |     |
|                                          | 利用規約   個人情報保護方針<br>Copyright © 2024 TKC Corporation All Rights Reserved. |   |     |     |

(3) [新規登録] ボタンをクリックすると、以下の画面が表示されます。メールアドレスやパスワード 等の必要事項を入力し、「利用規約に同意する」のチェックボックスにチェックをつけてから、 [登録] ボタンをクリックします。

| ✓ ● 銀行信販データ受信の連携設定 × + |                                                                                                    | ×       |
|------------------------|----------------------------------------------------------------------------------------------------|---------|
| ← → G ==               |                                                                                                    | ☆ 🔲 😩 : |
| この 銀行信販データ受信の連携設定      |                                                                                                    | ログイン    |
|                        | に     に     に |         |
|                        | 利用規約   個人傳輸保護万針<br>Copyright © 2024 TKC Corporation All Rights Reserved.                                                                                                    |         |

(4) [登録] ボタンをクリックすると、以下の画面に遷移した後、入力したメールアドレス宛に本人確認のメールが届きます。メール内の「メールアドレスの本人確認」リンクをクリックします。

| • 🖗 i                    | 銀行信則 | 反データ受        | 信の連携設定        | ×            | +                                                              |   | - | 0   | × |
|--------------------------|------|--------------|---------------|--------------|----------------------------------------------------------------|---|---|-----|---|
| $\leftarrow \rightarrow$ | G    | 9 <b>-</b> 0 |               |              |                                                                | ☆ |   |     | : |
| FinTeon                  |      |              |               |              |                                                                |   |   | 新規至 | 録 |
|                          |      |              |               |              |                                                                |   |   |     |   |
|                          |      |              |               |              |                                                                |   |   |     |   |
|                          |      |              |               |              | ノールを送信しました                                                     |   |   |     |   |
|                          |      |              |               |              | メールをひ居しよりた。                                                    |   |   |     |   |
|                          |      |              |               |              | 本人確認が完了すると、アカウントが登録されます。                                       |   |   |     |   |
|                          |      |              |               |              |                                                                |   |   |     |   |
|                          |      |              |               |              |                                                                |   |   |     |   |
|                          |      |              |               |              |                                                                |   |   |     |   |
|                          |      |              |               |              |                                                                |   |   |     |   |
|                          |      |              |               |              |                                                                |   |   |     |   |
|                          |      |              |               |              |                                                                |   |   |     |   |
|                          |      |              |               |              |                                                                | - |   |     |   |
|                          |      |              |               |              |                                                                |   |   |     |   |
|                          |      |              | o 🗄           | 5 1          | <sup>1</sup> ) ↑ ↓ マ [TKC]メールアドレスの本人確認 - メッセージ (HTML 形式) - ロ × |   |   |     |   |
|                          |      | 5            | ファイル ジ        | メッセー         | ジーヘルプ - Q 何をしますか                                               |   |   |     |   |
|                          |      |              | [TK           | <u>~</u> 1√- | 山アドレスの大人確認                                                     |   |   |     |   |
|                          |      |              |               | -<br>-<br>-  |                                                                |   |   |     |   |
|                          |      |              | 2             | 如秋<br>一 宛分   |                                                                |   |   |     |   |
|                          |      |              | (i) フラ:       | グを設定         | します: 2023年12月28日木曜日 までに開始してください。 2023年12月28日木曜日 が期限です。         |   |   |     |   |
|                          |      |              | 銀行信           | 販デ・          | -タ受信機能をご利用いただき、ありがとうございます。                                     |   |   |     |   |
|                          |      |              | - 本メー)<br>ための | ルは∎<br>メール   | ■■■■■■■■■■■■■が利用者様ご本人のメールアドレスであることを確認する<br>です                  |   |   |     |   |
|                          |      |              | 下記し           | RLを          | ーン。<br>クリックして、本人確認を完了させてください。                                  |   |   |     |   |
|                          |      |              | http://       |              |                                                                |   |   |     |   |
|                          |      |              | リンクの          | ワ有効          | 期限(よ1時間です。                                                     |   |   |     |   |
|                          |      |              |               |              |                                                                |   |   |     |   |
|                          |      |              | このメー          | -jjj (2      | ご返信いただいてもご回答できませんのでご了承ください。                                    |   |   |     |   |
|                          |      |              | Copyrig       | ght (c)      | 2024 TKC Corporation All Rights Reserved.                      |   |   |     |   |
|                          |      |              |               |              |                                                                |   |   |     |   |
|                          |      |              |               |              |                                                                |   |   |     |   |
|                          |      |              | •             |              |                                                                |   |   |     |   |

(5) メール内の「メールアドレスの本人確認」リンクをクリックすると、以下の画面が起動するととも に、「登録が完了しました」というメッセージが表示されます。登録したメールアドレスとパスワー ドを入力して、[ログイン] ボタンをクリックします。

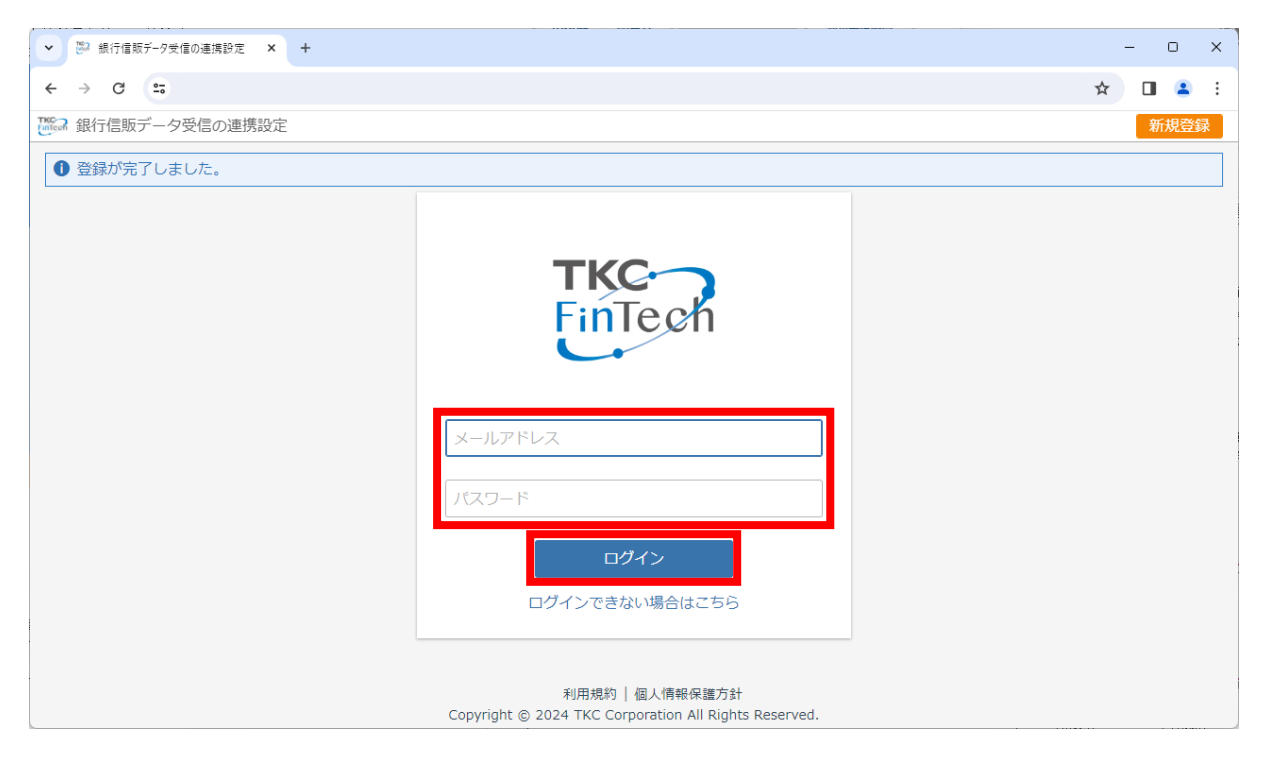

(6) [ログイン] ボタンをクリックすると、以下の画面が表示されます。内容を確認し、[許可する] ボタンをクリックします。

| ◆ № 銀行信販データ受信の | ·連携設定 × +                                                                                                    | - | Ο | × |  |  |  |  |  |  |  |
|----------------|----------------------------------------------------------------------------------------------------|---|---|---|--|--|--|--|--|--|--|
| ← → G ==       |                                                                                                    | ☆ |   | : |  |  |  |  |  |  |  |
| 銀行信販データ受       | こでは、「「「「「「」」」」では「「」」」」」では「「」」」」」」」」」」」」」」                                                                                                    |   |   |   |  |  |  |  |  |  |  |
|                |                                                                                                    |   |   |   |  |  |  |  |  |  |  |
|                | 連携確認                                                                                                    |   |   |   |  |  |  |  |  |  |  |
|                | 「FXクラウドシリーズ」との連携を許可しますか?         許可することにより、FXクラウドシリーズから次の動作が可能になります。         ・メールアドレスの取得         ・ 口座情報(残高及び取引明細を含む)の取得         ・ 金融機関へのデータ受信要求 |   |   |   |  |  |  |  |  |  |  |
|                | 利用規約   個人情報保護方針<br>Copyright © 2024 TKC Corporation All Rights Reserved.                                                                        |   |   |   |  |  |  |  |  |  |  |

(7) [許可する] ボタンをクリックすると、「受信口座の登録と設定」画面が表示されます。

| • | ▼                                          | - • ×                          |
|---|--------------------------------------------|--------------------------------|
| ÷ | $\leftrightarrow$ $\rightarrow$ C =        | ☆ 🛛 😩 :                        |
| ≡ | ★ ホーム > 銀行信販データ受信 > 受信口座の登録と設定 (936)       | 533/012)株式会社TKC食品堤敬士▼ システム終了 🕤 |
|   |                                            | メールアドレスの確認 連携解除 ⑦              |
| • | ● 取引データを受信する行の[設定]ボタンをクリックし、受信口座設定を行ってください |                                |
|   | 登録                                         |                                |
|   | 名称 ロ座の説明 受信 受信開始年月日                        | 勘定科目(口座) 受信する明細の種類             |
|   |                                            |                                |
|   |                                            |                                |
|   |                                            |                                |
|   |                                            |                                |
|   |                                            |                                |
|   |                                            |                                |
|   |                                            |                                |
|   |                                            |                                |
|   |                                            |                                |
|   |                                            |                                |

以上で初期設定は終了です。

以上